Windows 10の標準メールソフトで、Microsoft 365のメールの設定

Windows10のメールアプリは、メールアプリを起動し、 設定<sup>(薬)</sup> - アカウント管理 - アカウントの追加 にて設定します。

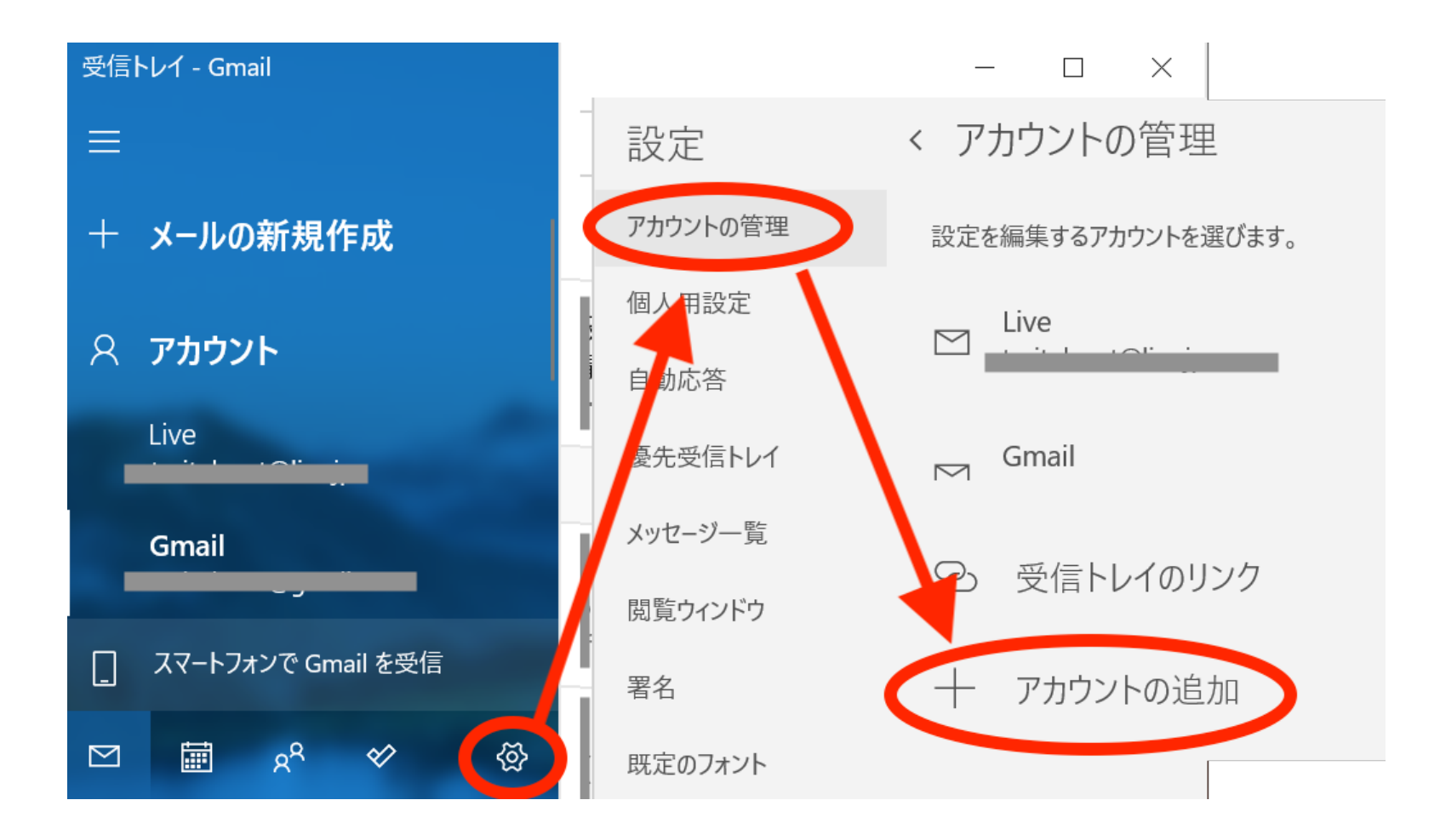

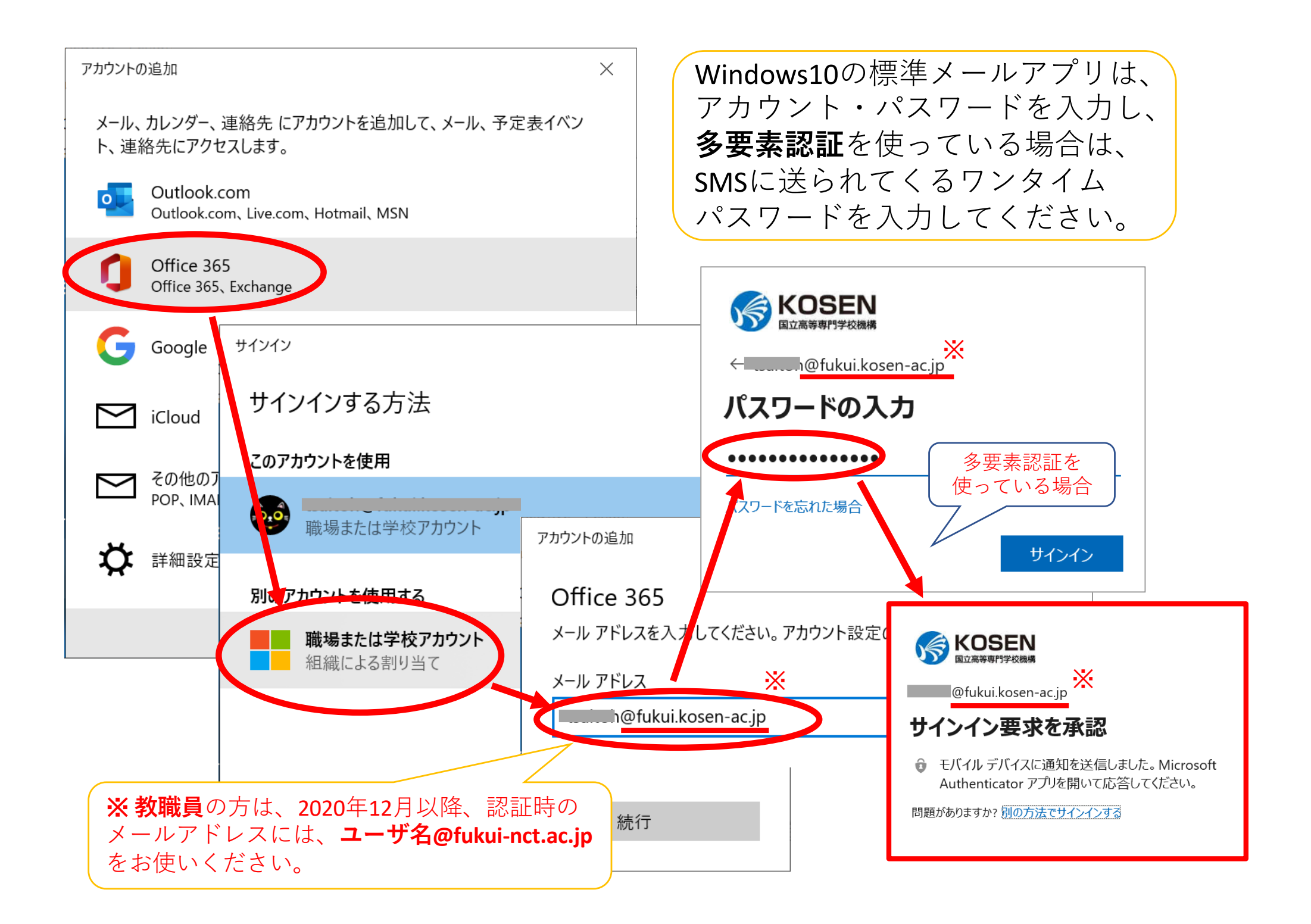